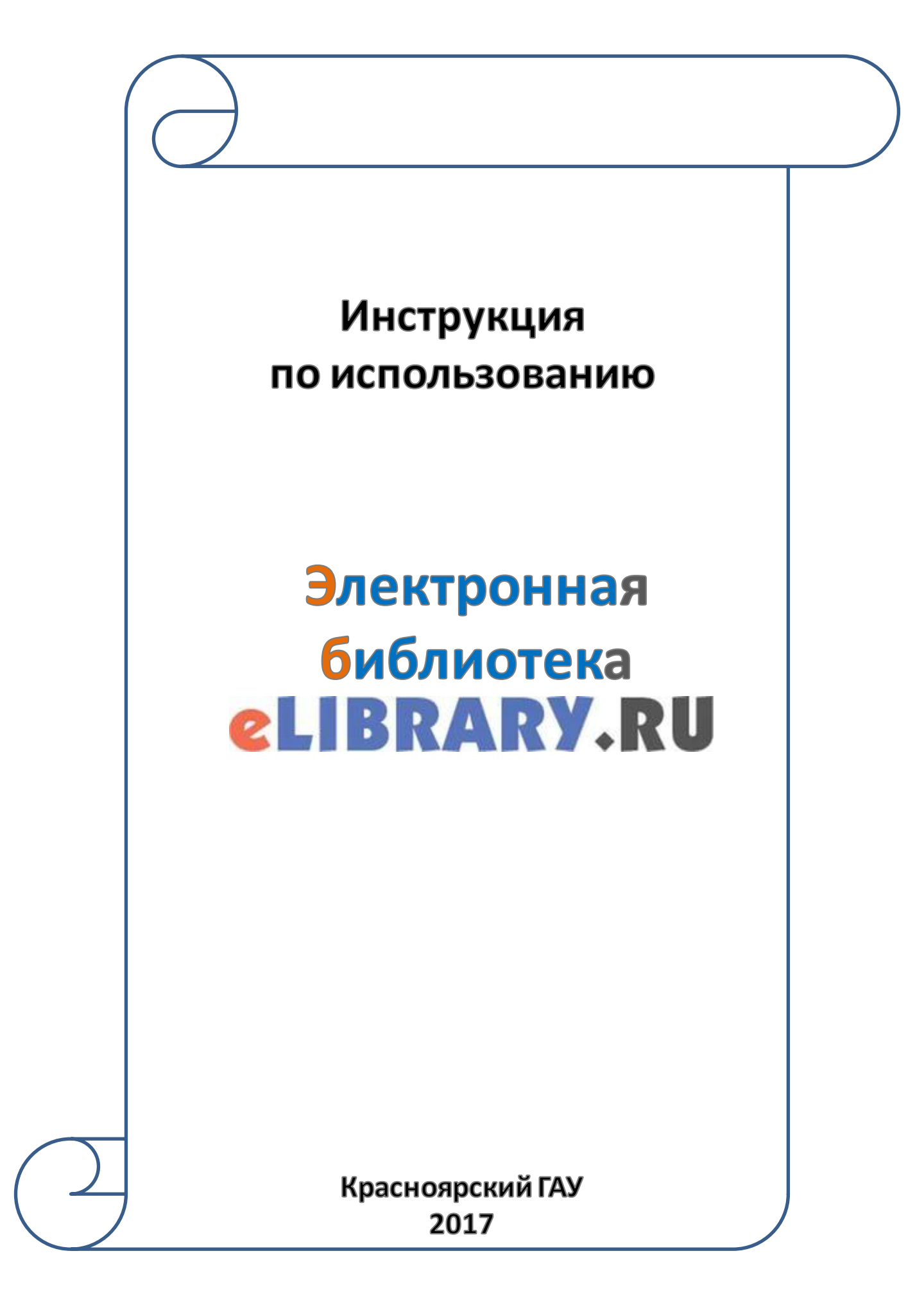

# Содержание:

| Регистрация в ЭБ     |    |
|----------------------|----|
| Вход/Авторизация     | 7  |
| Поиск статей по теме | 9  |
| Работа со статьями   | 11 |
| Копирование текста   | 16 |

# Регистрация в ЭБ «Elibrary»

Регистрация в ЭБ «Elibrary» производится с любого компьютера, имеющего выход в Интернет

# 1. Зайдите в ЭБ «Elibrary» с любого компьютера

# 2. Нажмите кнопку «Регистрация»

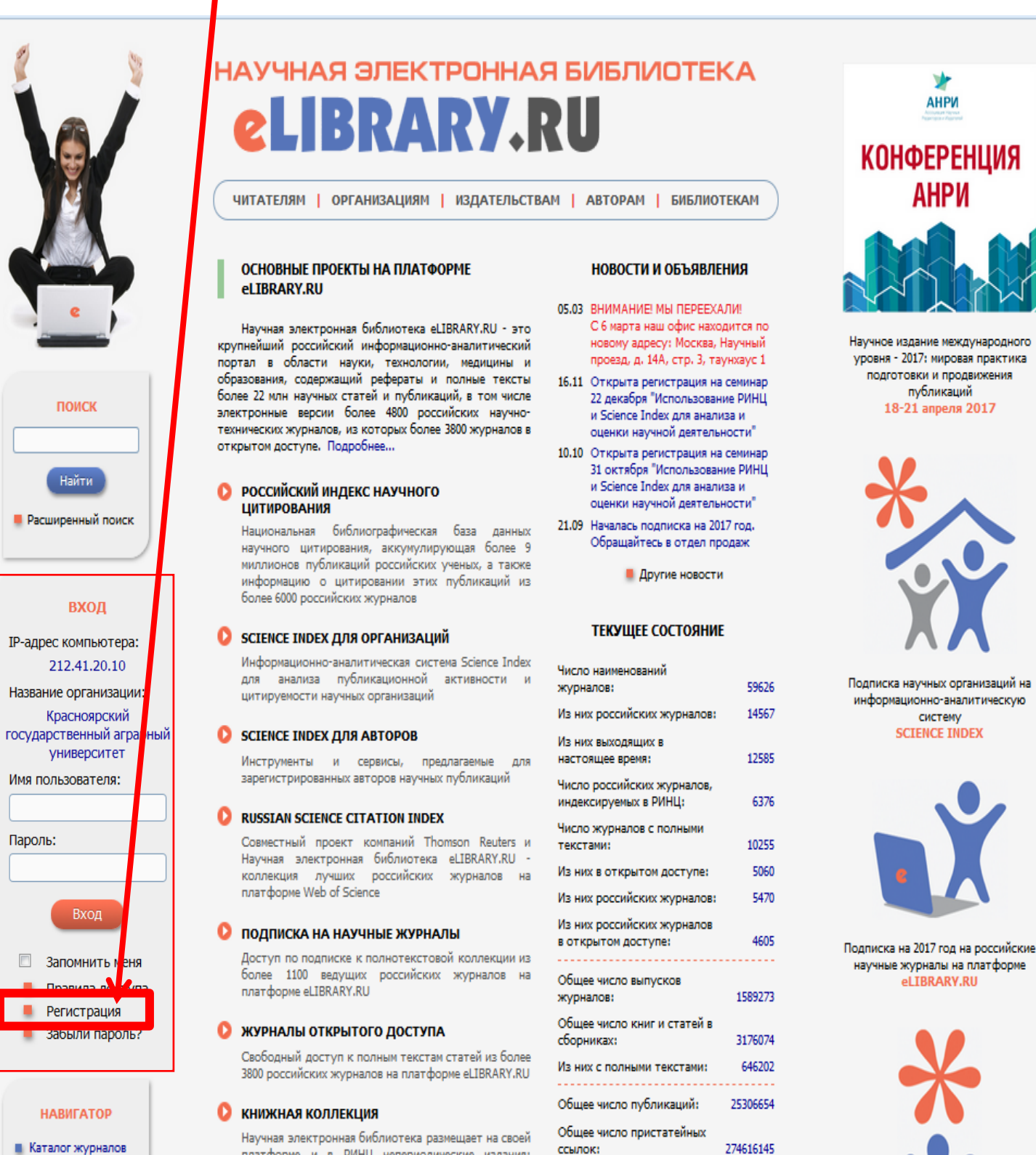

платформе и в РИНЦ непериодические издания: конференций,

#### 🜔 КОНФЕРЕНЦИИ И СЕМИНАРЫ

Авторский

указатель

П Тематический

рубрикатор

Список организаций

Поисковые запросы

Новые поступления

Настройка

Научная электронная библиотека eLIBRARY.RU проводит ежегодно Международные конференции "SCIENCE ONLINE: электронные информационные ресурсы для науки и образования" и "SCIENCE INDEX: аналитические инструменты и сервисы для оценки

монографии, справочники и словари, учебники и учебные пособия, сборники статей, труды диссертации и авторефераты диссертаций

момент:

274616145 21.03.17 Дата последнего обновления: Число зарегистрированных 1777774 Число посетителей в данный 22316 Общее число организаций: 12904 Из них зарегистрированных: 2912

читателей:

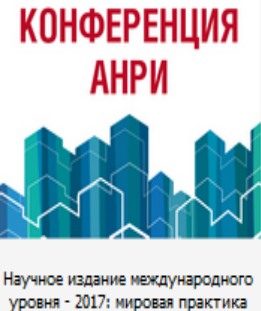

информационно-аналитическую

научные журналы на платформе

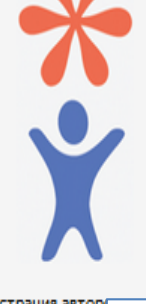

Регистрация автор публикаций в с SCIENCE IN

3

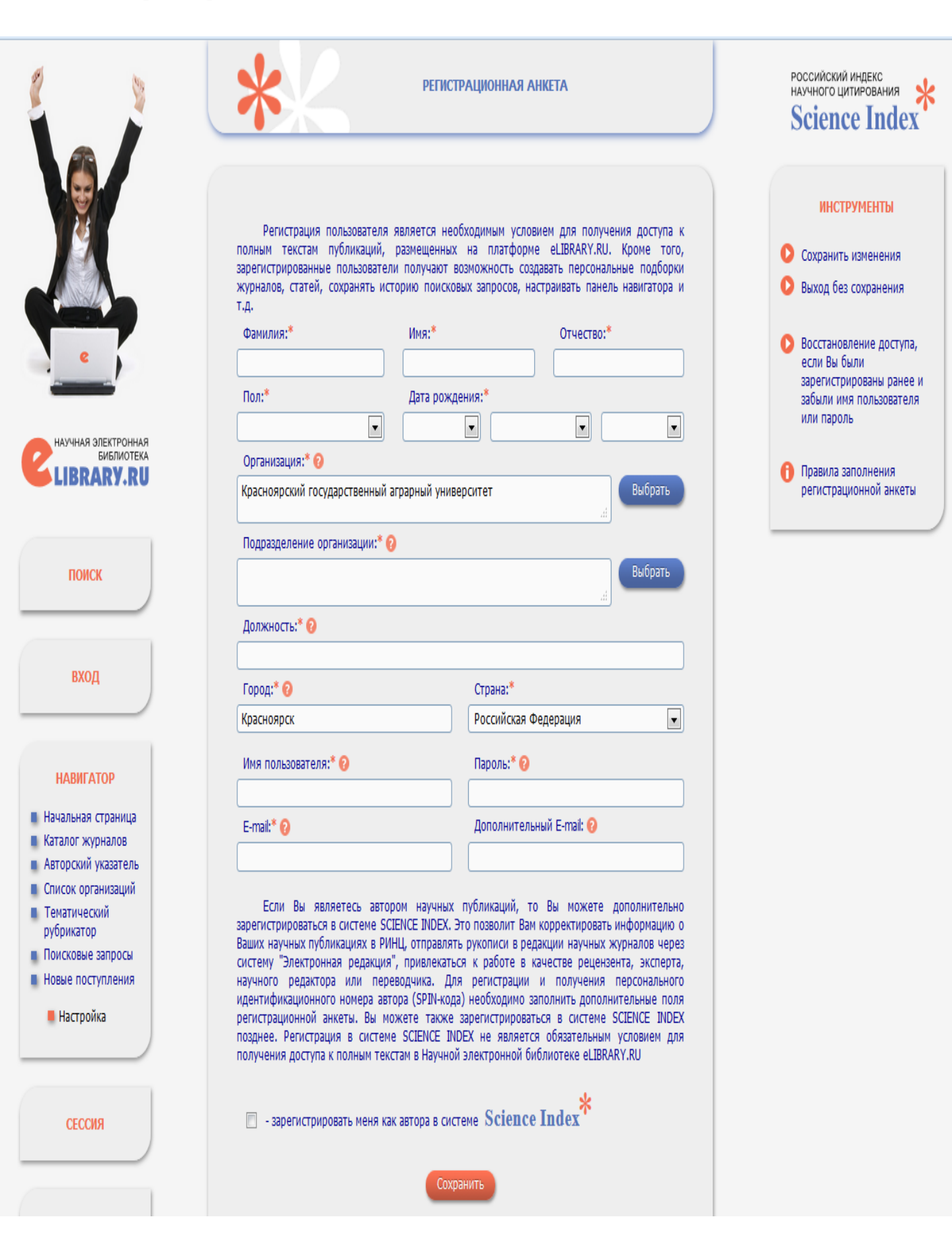

# 4. Пример заполнения регистрационной анкеты

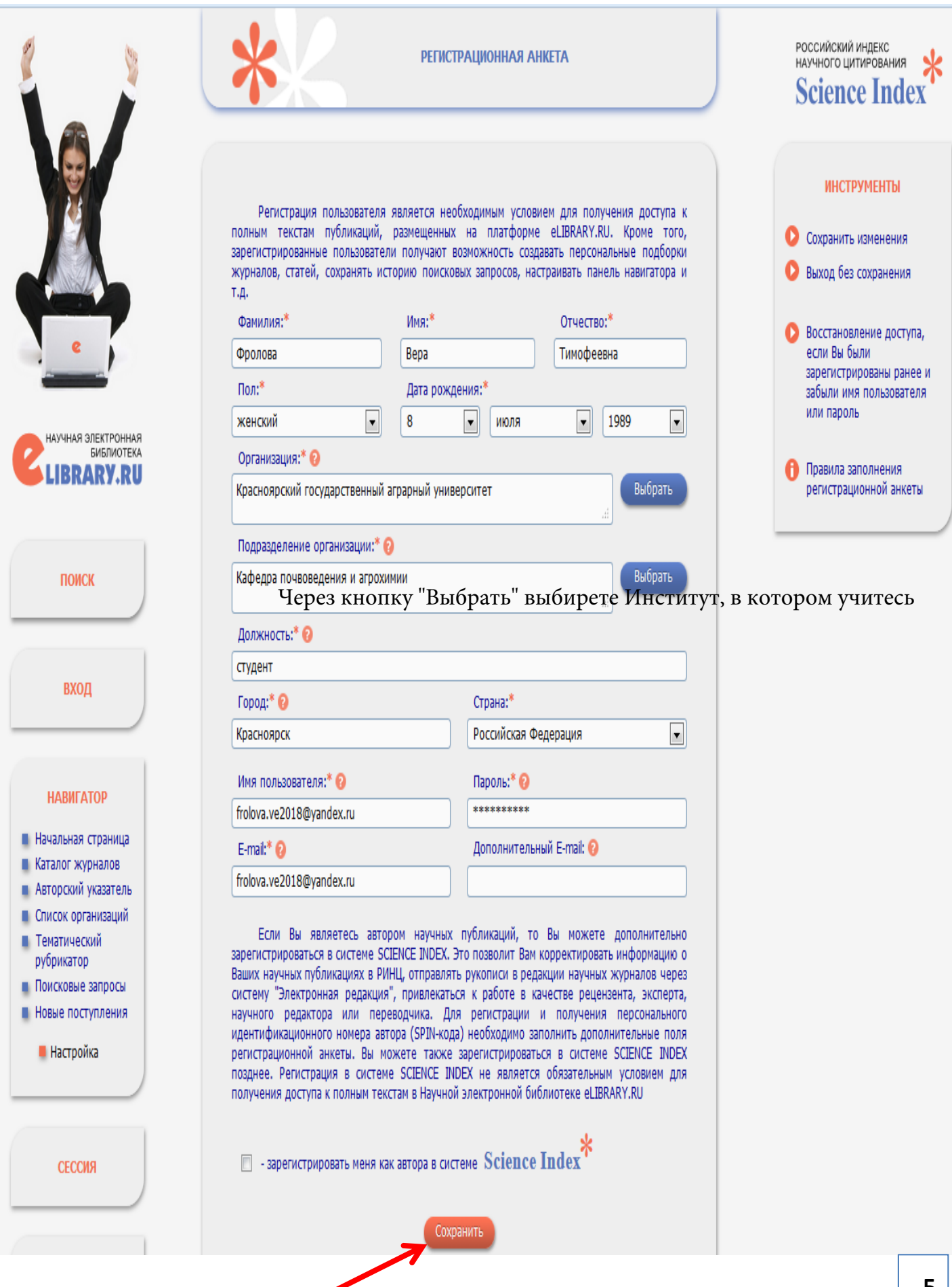

# 6. На е-mail, указанный при регистрации придет письмо от eLIBRARY.RU

- eLIBRARY.RU
- Подтверждение регистрации в eLIBRARY.RU Вы зарегистрировались в Научной электронной библиотеке eLIBRARY.RU.

# 7. Откройте письмо и нажмите на ссылку подтверждения регистрации

| Подтв | ерждение регистрации в eLIBRARY.RU                                                          |
|-------|---------------------------------------------------------------------------------------------|
|       | eLIBRARY.RU support@elibrary.ru<br>Вам 🗸                                                    |
|       | Уважаемая Вера Тимофеевна!                                                                  |
|       | Вы зарегистрировались в Научной электронной библиотеке eLIBRARY.RU.                         |
|       | Ваше им <u>я пользо</u> вателя для входа в библиотеку:                                      |
|       | Пароль:                                                                                     |
|       | Для подтверждения регистрации перейдите по ссылке: 💊                                        |
|       | http://elibrary.ru/reg_confirm.asp?userid=2181277&guid=D5FCADDF-70BD-4DD2-8F76-F58F4542E920 |
|       |                                                                                             |
|       | С уважением,                                                                                |
|       |                                                                                             |

С уважением, служба поддержки <u>support@elibrary.ru</u> Научная электронная библиотека eLIBRARY.RU <u>http://elibrary.ru</u>

# 8. В появившемся окне нажмите «ОК»

| Ваша регистрация в eLIBRAR RU подтверждена! |  |
|---------------------------------------------|--|
| ок                                          |  |

# Вход/Авторизация

# 1. Введите логин и пароль, указанные при регистрации

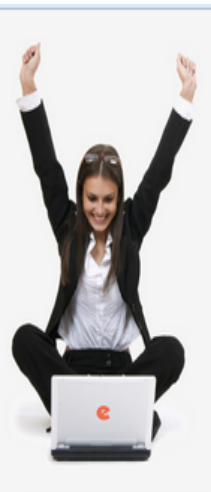

ПОИСК Найти Расширенный поиск

# вход

IP-адрес компьютера: 212.41.20.10 Название организации: Красноярский государственный аграрный университет Имя пользователя:

Паролы

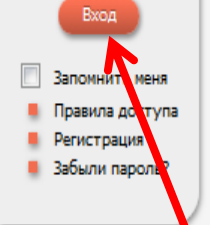

#### НАВИГАТОР

- Каталог журналов
  Авторский
- указатель Список организаций
- Тематический
- рубрикатор Поисковые запросы
- Новые поступления
  - Настройка

HAYYHAR ЭЛЕКТРОННАЯ БИБЛИОТЕКА CLIBRARY, RU

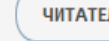

ЧИТАТЕЛЯМ | ОРГАНИЗАЦИЯМ | ИЗДАТЕЛЬСТВАМ | АВТОРАМ | БИБЛИОТЕКАМ

#### ОСНОВНЫЕ ПРОЕКТЫ НА ПЛАТФОРМЕ elibrary.ru

Научная элект онная библиотека eLIBRARY.RU - это крупнейший росийский информационно-аналитический портал в области науки, технологии, медицины и образования, одержащий рефераты и полные тексты более 22 млн научных статей и публикаций, в том числе электронны версии более 4800 российских научнотехнически журналов, из которых более 3800 журналов в открытои доступе. Подробнее...

#### РИССИЙСКИЙ ИНДЕКС НАУЧНОГО ДИТИРОВАНИЯ

Национальная библиографическая база данных научного цитирования, аккумулирующая более 9 миллионов публикаций российских ученых, а также информацию о цитировании этих публикаций из более 6000 российских журналов

#### 🜔 SCIENCE INDEX ДЛЯ ОРГАНИЗАЦИЙ

Информационно-аналитическая система Science Index для анализа публикационной активности и цитируемости научных организаций

#### 🜔 SCIENCE INDEX ДЛЯ АВТОРОВ

Инструменты и сервисы, предлагаемые для зарегистрированных авторов научных публикаций

#### RUSSIAN SCIENCE CITATION INDEX

Совместный проект компаний Thomson Reuters и Научная электронная библиотека eLIBRARY.RU коллекция лучших российских журналов на платформe Web of Science

#### 🜔 подписка на научные журналы

Доступ по подписке к полнотекстовой коллекции из более 1100 ведущих российских журналов на платформe eLIBRARY.RU

#### 🜔 журналы открытого доступа

Свободный доступ к полным текстам статей из более 3800 российских журналов на платформе eLIBRARY.RU

#### 🜔 книжная коллекция

Научная электронная библиотека размещает на своей платформе и в РИНЦ непериодические издания: монографии, справочники и словари, учебники и учебные пособия, сборники статей, труды конференций, диссертации и авторефераты диссертаций

#### КОНФЕРЕНЦИИ И СЕМИНАРЫ

Научная электронная библиотека eLIBRARY.RU проводит ежегодно Международные конференции SCIENCE ONLINE: электронные информационные р сурсы для науки и образования" и "SCIENCE INDEX: ан питические инструменты и сервисы для оценки

#### НОВОСТИ И ОБЪЯВЛЕНИЯ

- 05.03 ВНИМАНИЕ! МЫ ПЕРЕЕХАЛИ! С 6 марта наш офис находится по новому адресу: Москва, Научный проезд, д. 14А, стр. 3, таунхаус 1
- 16.11 Открыта регистрация на семинар 22 декабря "Использование РИНЦ и Science Index для анализа и оценки научной деятельности"
- 10.10 Открыта регистрация на семинар 31 октября "Использование РИНЦ и Science Index для анализа и оценки научной деятельности"
- 21.09 Началась подписка на 2017 год. Обращайтесь в отдел продаж

Другие новости

#### ТЕКУЩЕЕ СОСТОЯНИЕ

| Число наименований                                  |           |
|-----------------------------------------------------|-----------|
| журналов:                                           | 59626     |
| Из них российских журналов:                         | 14567     |
| Из них выходящих в<br>настоящее время:              | 12585     |
| Число российских журналов,<br>индексируемых в РИНЦ: | 6376      |
| Число журналов с полными<br>текстами:               | 10255     |
| Из них в открытом доступе:                          | 5060      |
| Из них российских журналов:                         | 5470      |
| Из них российских журналов<br>в открытом доступе:   | 4605      |
| Общее число выпусков<br>журналов:                   | 1589273   |
| Общее число книг и статей в<br>сборниках:           | 3176074   |
| Из них с полными текстами:                          | 646202    |
| Общее число публикаций:                             | 25306654  |
| Общее число пристатейных<br>ссылок:                 | 274616145 |
| Дата последнего обновления:                         | 21.03.17  |
| Число зарегистрированных<br>читателей:              | 1777774   |
| Число посетителей в данный<br>момент:               | 22316     |
| Общее число организаций:                            | 12904     |
| Из них зарегистрированных:                          | 2912      |
|                                                     |           |

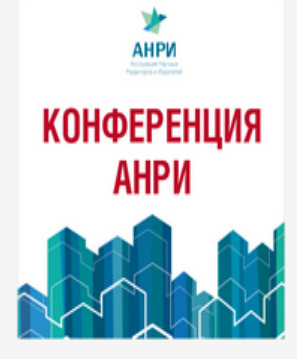

Научное издание международного уровня - 2017: мировая практика подготовки и продвижения публикаций 18-21 апреля 2017

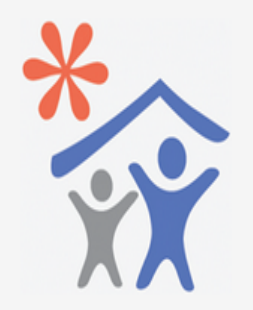

Подписка научных организаций на информационно-аналитическую систему SCIENCE INDEX

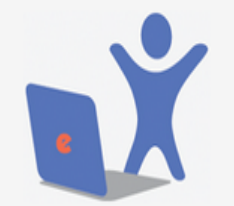

Подписка на 2017 год на российские научные журналы на платформе eLIBRARY.RU

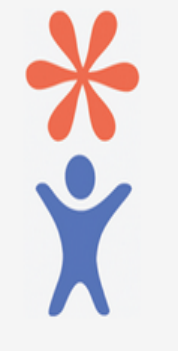

Регистрация авторов научных публикаций в системе SCIENCE INDEX

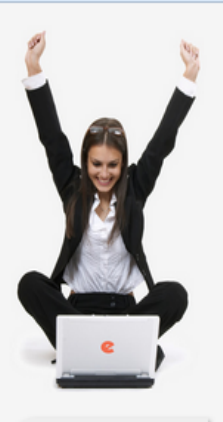

# ПОИСК

Найти Расширенный поиск

#### НАВИГАТОР

- Каталог журналов
  Авторский указатель
- Список организаций
  Тематический
- рубрикатор Поисковые запроси
- Новые поступлени

📕 Настройка

#### сессия

Имя пользовате angela4640 IP-адрес компьютера:

212.41.20.10 Название организации:

Красноярский государственный аграрный университет

Начало работы: 28.03.2017 12:34

Время работы: 00:01

Личный кабинет
 Закрыть сессию

# ELIBRARY, RU

ЧИТАТЕЛЯМ | ОРГАНИЗАЦИЯМ | ИЗДАТЕЛЬСТВАМ | АВТОРАМ | БИБЛИОТЕКАМ

#### OCHOBHЫЕ ПРОЕКТЫ НА ПЛАТФОРМЕ eLIBRARY.RU

Научная электронная библиотека eLIBRARY.RU - это крупнейший российский информационно-аналитический портал в области науки, технологии, медицины и образования, содержащий рефераты и полные тексты более 22 млн научных статей и публикаций, в том числе электронные версии более 4800 российских научнотехнических журналов, из которых более 3800 журналов в открытом доступе. Подробнее...

#### РОССИЙСКИЙ ИНДЕКС НАУЧНОГО ЦИТИРОВАНИЯ

Национальная библиографическая база данных научного цитирования, аккумулирующая более 9 миллионов публикаций российских ученых, а также информацию о цитировании этих публикаций из более 6000 российских журналов

#### 🜔 SCIENCE INDEX ДЛЯ ОРГАНИЗАЦИЙ

Информационно-аналитическая система Science Index для анализа публикационной активности и цитируемости научных организаций

#### SCIENCE INDEX ДЛЯ АВТОРОВ

Инструменты и сервисы, предлагаемые для зарегистрированных авторов научных публикаций

#### RUSSIAN SCIENCE CITATION INDEX

Совместный проект компаний Thomson Reuters и Научная электронная библиотека eLIBRARY.RU коллекция лучших российских журналов на платформе Web of Science

#### 🜔 подписка на научные журналы

Доступ по подписке к полнотекстовой коллекции из более 1100 ведущих российских журналов на платформе eLIBRARY.RU

#### О ЖУРНАЛЫ ОТКРЫТОГО ДОСТУПА

Свободный доступ к полным текстам статей из более 3800 российских журналов на платформе eLIBRARY.RU

#### 🜔 книжная коллекция

Научная электронная библиотека размещает на своей платформе и в РИНЦ непериодические издания: монографии, справочники и словари, учебники и учебные пособия, сборники статей, труды конференций, диссертации и авторефераты диссертаций

#### 🜔 конференции и семинары

Havena anarthouse SuSnuotera el TRRARY RIL

#### НОВОСТИ И ОБЪЯВЛЕНИЯ

- 05.03 ВНИМАНИЕ! МЫ ПЕРЕЕХАЛИ! С 6 марта наш офис находится по новому адресу: Москва, Научный проезд, д. 14А, стр. 3, таунхаус 1
- 16.11 Открыта регистрация на семинар 22 декабря "Использование РИНЦ и Science Index для анализа и оценки научной деятельности"
- 10.10 Открыта регистрация на семинар 31 октября "Использование РИНЦ и Science Index для анализа и оценки научной деятельности"
- 21.09 Началась подписка на 2017 год. Обращайтесь в отдел продаж

Другие новости

#### ТЕКУЩЕЕ СОСТОЯНИЕ

| Число наименований                                  |           |
|-----------------------------------------------------|-----------|
| журналов:                                           | 59702     |
| Из них российских журналов:                         | 14609     |
| Из них выходящих в<br>настоящее время:              | 12607     |
| Число российских журналов,<br>индексируемых в РИНЦ: | 6417      |
| Число журналов с полными<br>текстами:               | 10291     |
| Из них в открытом доступе:                          | 5093      |
| Из них российских журналов:                         | 5506      |
| Из них российских журналов<br>в открытом доступе:   | 4640      |
| Общее число выпусков<br>журналов:                   | 1591041   |
| Общее число книг и статей в<br>сборниках:           | 3194197   |
| Из них с полными текстами:                          | 653769    |
| Общее число публикаций:                             | 25326427  |
| Общее число пристатейных<br>ссылок:                 | 274523126 |
| Дата последнего обновления:                         | 28.03.17  |
| Число зарегистрированных<br>читателей:              | 1786921   |
| Число посетителей в данный<br>момент:               | 23314     |
|                                                     |           |

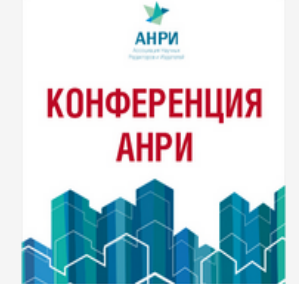

Научное издание международного уровня - 2017: мировая практика подготовки и продвижения публикаций 18-21 апреля 2017

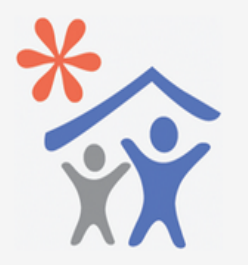

Подписка научных организаций на информационно-аналитическую систему SCIENCE INDEX

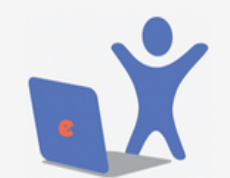

Подписка на 2017 год на российские научные журналы на платформе eLIBRARY.RU

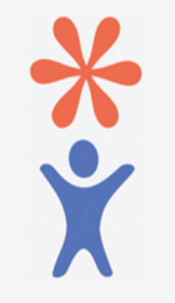

Регистрация авторов научных

# Поиск статей по теме

# 1. Нажмите вкладку «Поисковые запросы»

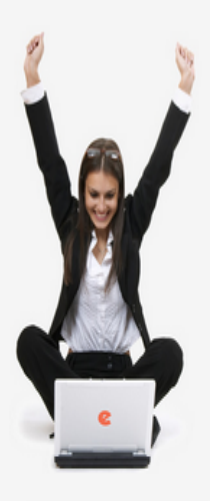

ПОИСК Найти Расширенный поиск

#### НАВИГАТОР

- 🔳 Каталог журналов
- Авторский укадатель
- Список организаций
- Тематический рубрикатом
- Поисковые запросы
- Новые поступления

Настройка

#### сессия

Имя пользователя: angela4640

IP-адрес компьютера: 212.41.20.10

Название организации: Красноярский государственный

аграрный университет Начало работы:

28.03.2017 12:34

Время работы: 00:01

Личный кабинет
 Закрыть сессию

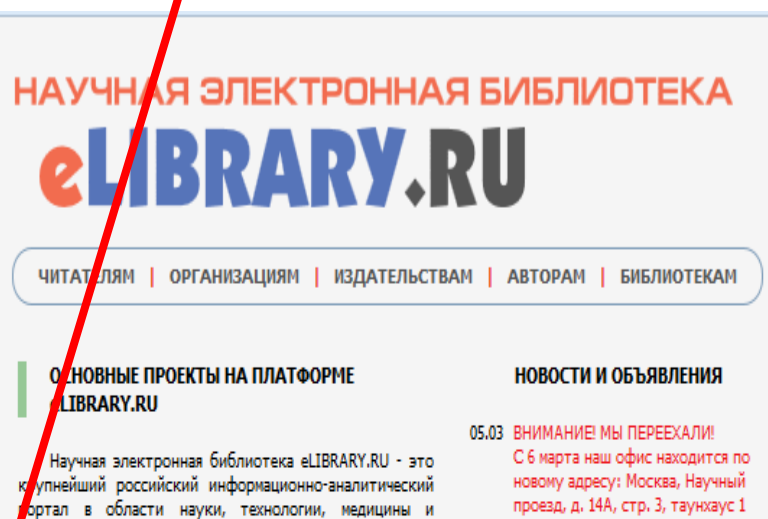

бразования, содержащий рефераты и полные тексты

более 22 млн научных статей и публикаций, в том числе

электронные версии более 4800 российских научно-

технических журналов, из которых более 3800 журналов в

Национальная библиографическая база данных

научного цитирования, аккумулирующая более 9 миллионов публикаций российских ученых, а также

информацию о цитировании этих публикаций из

Информационно-аналитическая система Science Index

для анализа публикационной активности и

Инструменты и сервисы, предлагаемые для

Совместный проект компаний Thomson Reuters и Научная электронная библиотека eLIBRARY.RU коллекция лучших российских журналов на

Доступ по подписке к полнотекстовой коллекции из

более 1100 ведущих российских журналов на

Свободный доступ к полным текстам статей из более

3800 российских журналов на платформе eLIBRARY.RU

Научная электронная библиотека размещает на своей

платформе и в РИНЦ непериодические издания: монографии, справочники и словари, учебники и

учебные пособия, сборники статей, труды

конференций, диссертации и авторефераты

зарегистрированных авторов научных публикаций

открытом доступе. Подробнее...

ЦИТИРОВАНИЯ

n

РОССИЙСКИЙ ИНДЕКС НАУЧНОГО

более 6000 российских журналов

🜔 SCIENCE INDEX ДЛЯ ОРГАНИЗАЦИЙ

цитируемости научных организаций

SCIENCE INDEX ДЛЯ АВТОРОВ

RUSSIAN SCIENCE CITATION INDEX

ПОДПИСКА НА НАУЧНЫЕ ЖУРНАЛЫ

Мурналы открытого доступа

платформе Web of Science

платформе eLIBRARY.RU

🜔 КНИЖНАЯ КОЛЛЕКЦИЯ

16.11 Открыта регистрация на семинар 22 декабря "Использование РИНЦ и Science Index для анализа и оценки научной деятельности"

- 10.10 Открыта регистрация на семинар 31 октября "Использование РИНЦ и Science Index для анализа и оценки научной деятельности"
- 21.09 Началась подписка на 2017 год. Обращайтесь в отдел продаж

Другие новости

#### ТЕКУЩЕЕ СОСТОЯНИЕ

| Число наименований                                  |           |
|-----------------------------------------------------|-----------|
| журналов:                                           | 59702     |
| Из них российских журналов:                         | 14609     |
| Из них выходящих в<br>настоящее время:              | 12607     |
| Число российских журналов,<br>индексируемых в РИНЦ: | 6417      |
| Число журналов с полными<br>текстами:               | 10291     |
| Из них в открытом доступе:                          | 5093      |
| Из них российских журналов:                         | 5506      |
| Из них российских журналов<br>в открытом доступе:   | 4640      |
| Общее число выпусков<br>журналов:                   | 1591041   |
| Общее число книг и статей в<br>сборниках:           | 3194197   |
| Из них с полными текстами:                          | 653769    |
| Общее число публикаций:                             | 25326427  |
| Общее число пристатейных<br>ссылок:                 | 274523126 |
| Дата последнего обновления:                         | 28.03.17  |
| Число зарегистрированных<br>читателей:              | 1786921   |
| Число посетителей в данный<br>момент:               | 23314     |
|                                                     |           |

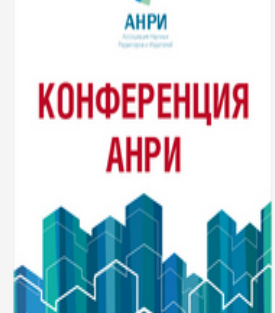

\*

Научное издание международного уровня - 2017: мировая практика подготовки и продвижения публикаций 18-21 апреля 2017

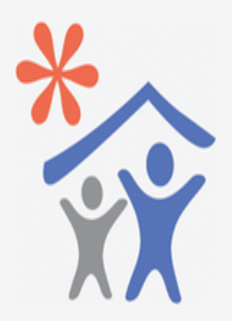

Подписка научных организаций на информационно-аналитическую систему SCIENCE INDEX

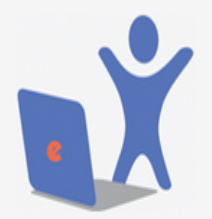

Подписка на 2017 год на российские научные журналы на платформе eLIBRARY.RU

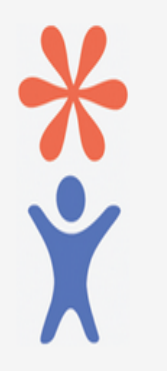

Регистрация авторов научных

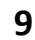

### 🜔 КОНФЕРЕНЦИИ И СЕМИНАРЫ

диссертаций

Научная электронная библиотека eLIBRARY.RU

# 2. Введите ключевое слово и определите тематику поиска/год публикации.

Если известно название статьи, то можно ввети её.

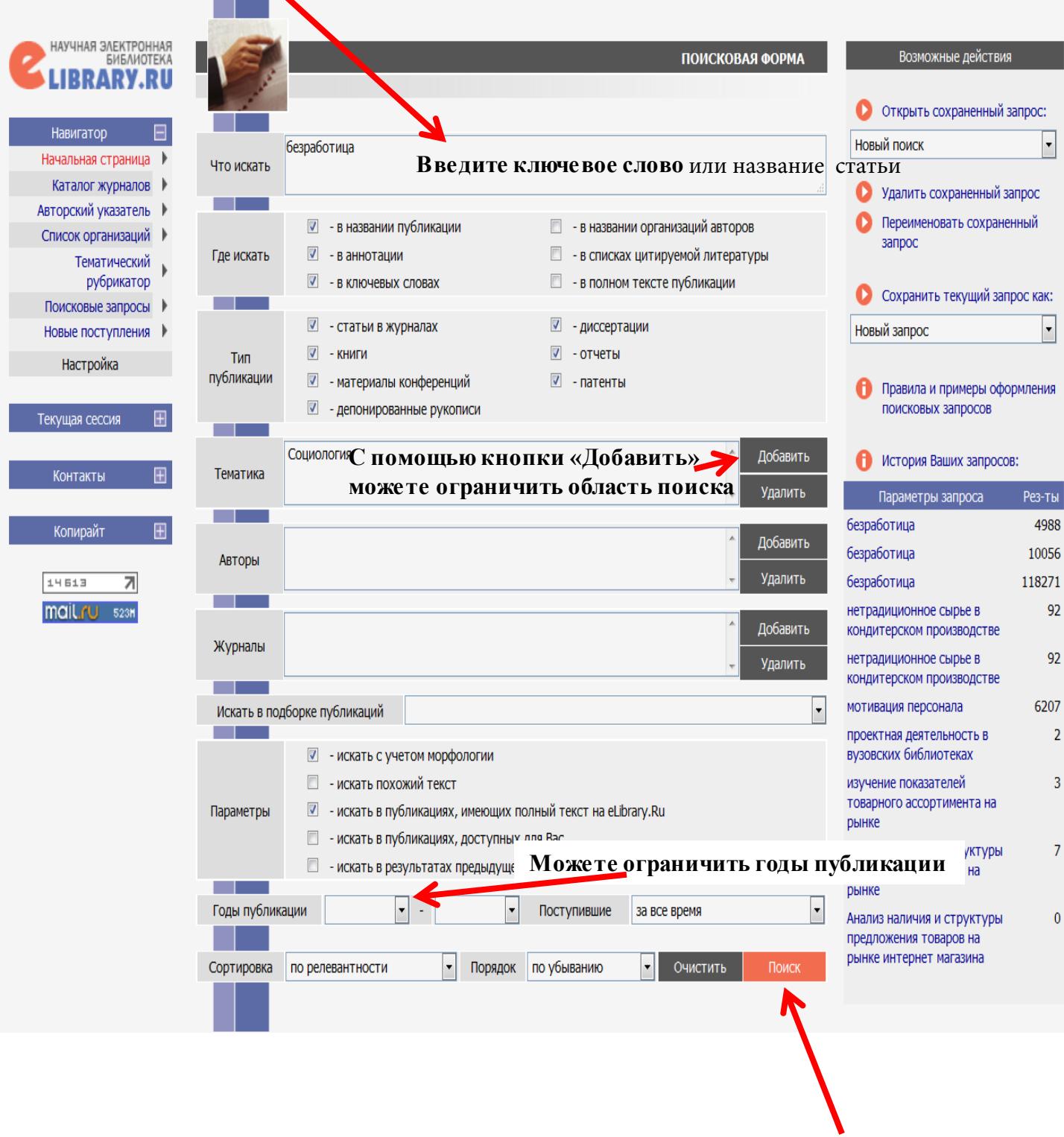

3. Нажмите кнопку «Поиск»

# Работа со статьями

# 1. Нажмите на зеленый или синий значок, возле интересующей Вас статьи.

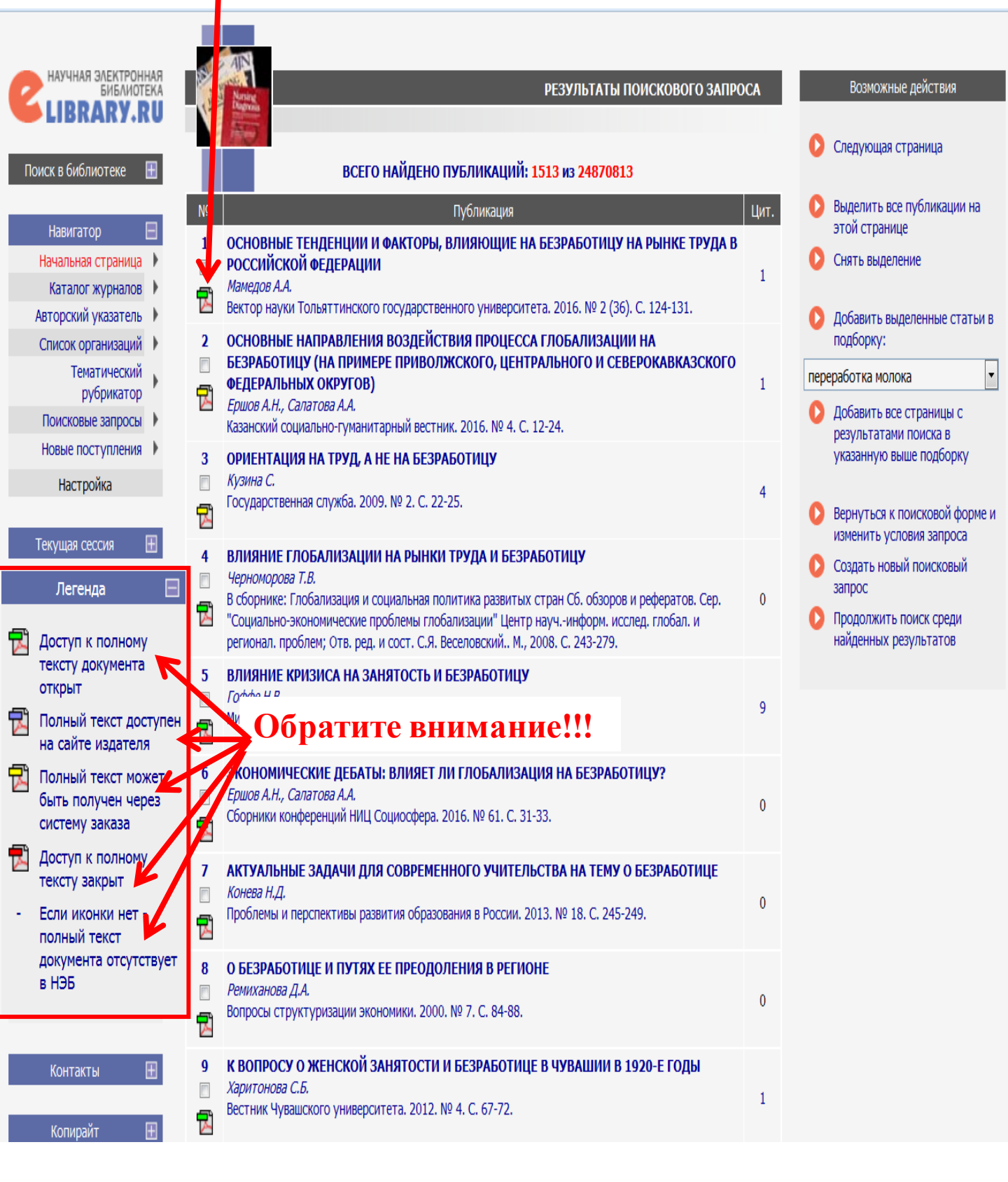

Доступ к полному тексту имеют статьи (издания), имеющие зелёные значки!!!

# Если возле статьи зеленый значок 🔂

1. Нажмите ңа зеленый значок 🔂

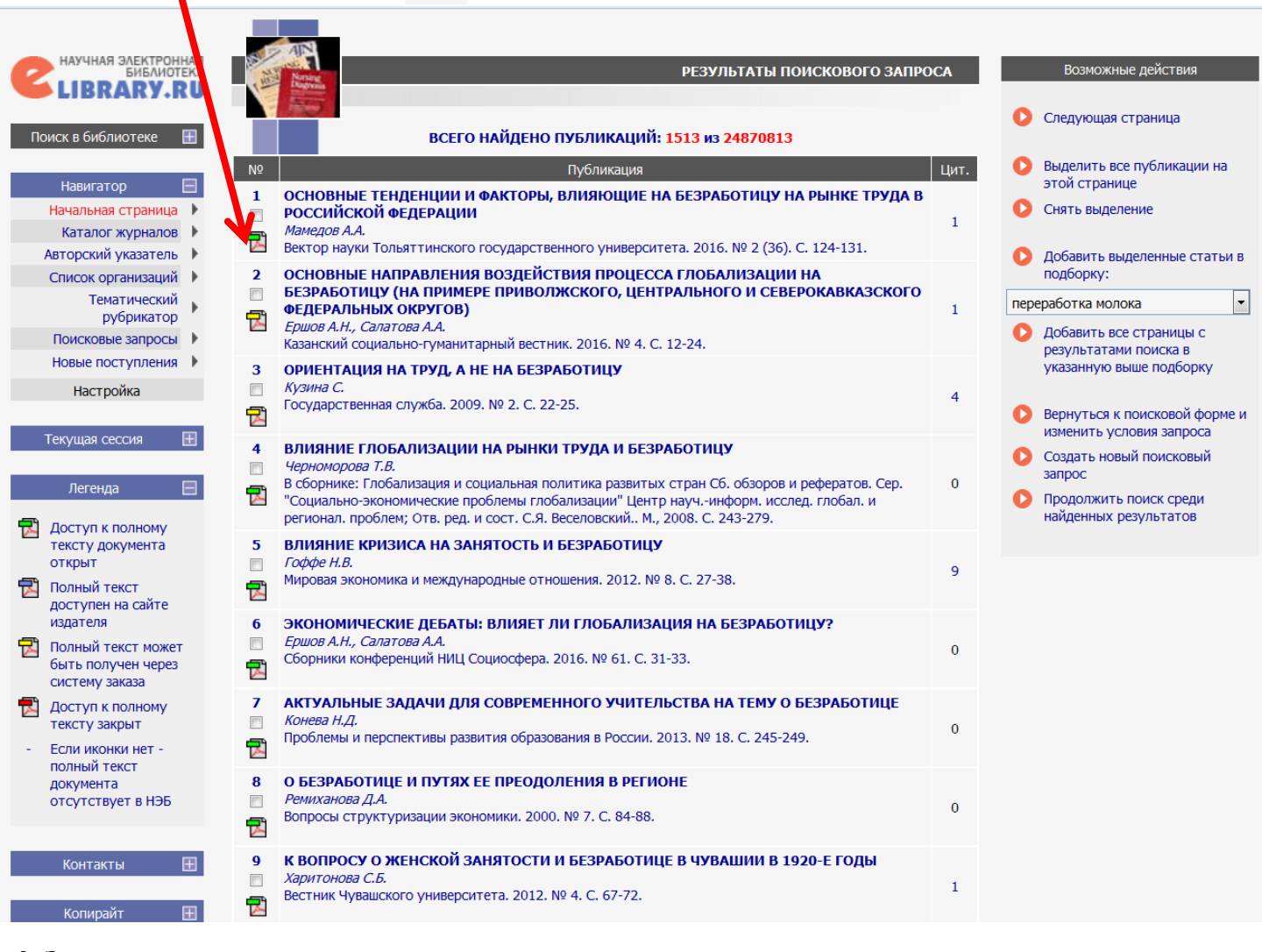

#### 2. Загрузиться статья

| t 🕨 | 1 из 8 — + Автоматически ÷                                                                                                    | 23 | 86 |   | » |
|-----|----------------------------------------------------------------------------------------------------|----|----|---|---|
|     |                                                                                                    |    |    |   | ŕ |
|     |                                                                                                    |    |    |   | = |
|     | УЛЖ 316 334 22                                                                                                    |    |    |   |   |
|     | doi: 10.18323/2073-5073-2016-2-124-131                                                                                                    |    |    |   |   |
|     | ОСНОВНЫЕ ТЕНДЕНЦИИ И ФАКТОРЫ, ВЛИЯЮЩИЕ НА БЕЗРАБОТИЦУ<br>НА РЫНКЕ ТРУДА В РОССИЙСКОЙ ФЕДЕРАЦИИ                                                                                                    |    |    |   |   |
|     | © 2016                                                                                                    |    |    |   |   |
|     | А.А. Мамедов, аспирант кафедры «Теория и история социологии» факультета социологии, экономики и права<br>Московский педагогический государственный университет, Москва (Россия)                                        |    |    |   |   |
|     | Ключевые слова: рынок труда; безработица (фрикционная, сезонная, структурная, циклическая); уровень без-<br>работник: отклытая (склытая безработния                                                                    |    |    |   |   |
|     | раютныя, открытая скрытая освраютныя.<br>Аннотация: В статье проводится анализ социальной сущности безработицы населения как важнейшей характе-                                                                        |    |    |   |   |
|     | ристики рынка труда, исследование тенденции роста оезраоотицы, изменении в ее структуре и составе, социаль-<br>ных последствий. Выявляются особенности безработицы в контексте общих социальных процессов, протекающих |    |    |   |   |
|     | в российском обществе, а также изучаются основные направления государственной политики занятости населения<br>и ее реализации комплекса практических мер по сокращению безработник в РФ. Безработния велет к нелоис-   |    |    |   |   |
|     | пользованию такого важного ресурса, как человеческий капитал, углублению социальной дифференциации, суще-                                                                                                    |    |    |   |   |
|     | ственному сокращению потенциального внутреннего продукта и национального дохода. Исследование состояния<br>безработицы в РФ в 2005–2013 годах показало устойчивую тенденцию к ее снижению. По мнению автора статьи,    |    |    |   |   |
|     | негативной тенденцией на рынке труда является сокращение числа официально зарегистрированных безработных                                                                                                    |    |    |   |   |
|     | же труда, неверием в способность государственной службы занятости найти им работу. Проведенный анализ ди-<br>намики уровня молодежной безработицы за период с 2005 по 2013 год позволяет сделать вывод о повышении     |    |    |   |   |
|     | уровня безработицы в группе молодежи до 29 лет. Далее, в качестве положительной тенденции следует отметить                                                                                                    |    |    |   |   |
|     | нию со старшими возрастными группами. В соответствии со стратегическими ориентирами Концепции социаль-                                                                                                    |    |    |   |   |
|     | но-экономического развития РФ неооходимо предоставлять оолее широкие возможности для трудоустроиства молодежи, использовать гибкие формы занятости, а также создавать максимально благоприятные условия для            |    |    |   |   |
|     | предпринимательской инициативы безработных.                                                                                                    |    |    |   |   |
|     | В настоящее время безработица является сложной ние, заключающееся в неэффективном использовании                                                                                                    |    |    |   |   |
|     | социально-экономической и серьезной политической кадров на предприятиях, в отсутствий рабочих мест для проблемой общества. Безработица ведет к недоисполь- части рабочей силы, имеющей возможность и желание           |    |    |   |   |
|     | зованию такого важного ресурса, как человеческий ка- трудиться, а также в ее нежелании быть занятой при<br>питал, углублению социальной дифференциации, зна- уровне заработной платы ниже прожиточного миниму-         |    | 1  | 2 |   |

ма [4, с. 15–16]. продукта и национального дохода и даже социальным В.И. Плакся трактует безработицу как отсутствие занятости по экономическим и иным причинам v опре-В современной зарубежной и отечественной литераделенной, большей или меньшей в каждый данный мо-

чительному сокращению потенциального внутреннего

потрясениям всего общества.

# Если возле статьи синий значок 🔂

| 1. H     | ажмите на синий значок 🔂                                                                                                    |   |
|----------|----------------------------------------------------------------------------------------------------|---|
|          | Воробьёва О.Д., Топилин А.В.<br>Уровень жизни населения регионов России. 2015. № 4 (198). С. 27-35.                                                                                                    | 0 |
| 625      | МИГРАЦИЯ НАСЕЛЕНИЯ КАХ ФАКТОР ВЫРАВНИВАНИЯ СОЦИАЛЬНО-ЭКОНОМИЧЕСКОЙ<br>ДИФФЕРЕНЦИАЦИИ РЕГИСНОВ РОССИИ<br>Шичкин И.А.<br>Уровень жизни населения регионов России. 2015. № 4 (198). С. 97-105.                   | 0 |
| 626      | ПРОБЛЕМА ТРУДОУСТРОЙСТВА МОЛОДЕЖИ В КОНТЕКСТЕ НЕСООТВЕТСТВИЯ РЫНКА<br>ОБРАЗОВАТЕЛЬНЫХ / СЛУГ И РЫНКА ТРУДА<br>Габидуллина Г.Р., Ман ева И.Х., Рахимкулова Л.А.<br>Наука Красноярья. 2015. № 6 (23). С. 89-96. | 1 |
| 627      | ПРОБЛЕМА ТРУДРУСТРОЙСТВА ВЫПУСКНИКОВ ОТРАСЛЕВЫХ ВУЗОВ РОССИИ<br>Ермолина А.И., Тутова Е.А.<br>Экономика и совтеменный менеджмент: теория и практика. 2016. № 57. С. 72-76.                                    | 0 |
| 628      | КРУПНЫЙ И МАЛЫЙ БИЗНЕС: РОЛЬ И МЕСТО В СОВРЕМЕННОЙ ЭКОНОМИКЕ<br>Комолов О.С<br>Экономическое возрождение России. 2015. № 4 (46). С. 156-167.                                                                  | 2 |
| 629      | ИССЛЕДОВАНИЕ ДЕМОГРАФИЧЕСКОЙ СИТУАЦИИ И ЗАНЯТОСТИ НАСЕЛЕНИЯ<br>ПРИМОРСКОГО КРАЯ<br>Новицкий Е.С.<br>APRIMRI. Серия: Гуманитарные науки. 2016. № 1. С. 28.                                                     | 0 |
| 630<br>□ | ТЕРРЕТИКО-МЕТОДОЛОГИЧЕСКИЕ ПРОБЛЕМЫ РЫНКА ТРУДА<br>Коломейко М.В.<br>Часпийский регион: политика, экономика, культура. 2015. № 4 (45). С. 88-91.                                                              | 0 |
| 631<br>1 | НЕГАРАНТИРОВАННАЯ РАБОТА КАК СОЦИАЛЬНО-ПСИХОЛОГИЧЕСКИЙ ФЕНОМЕН<br>Чуйкова Т.С.<br>Социальная психология и общество. 2015. Т. 6. № 4. С. 139-149.                                                              | 0 |
| 632<br>□ | СПЕЦИФИКА РОССИЙСКОЙ МОДЕЛИ СОЦИАЛЬНОГО ПАРТНЕРСТВА<br>Камалова П.М., Шейхова П.М.<br>Региональные проблемы преобразования экономики. 2015. № 8 (58). С. 83-87.                                               | 0 |
| 633      | ТЕНЕВЫЕ АСПЕКТЫ ЗАНЯТОСТИ НАСЕЛЕНИЯ В СФЕРЕ МАЛОГО ПРЕДПРИНИМАТЕЛЬСТВА<br>В РЕСПУБЛИКАХ СЕВЕРНОГО КАВКАЗА<br>Абдулаева 3.3.<br>Региональные проблемы преобразования экономики. 2015. № 9 (59). С. 95-103.     | 0 |

# 2. Загрузиться страница сайта, на котором находится статья

| ADDITINA INCLUDIO AND AND ADDITINA INCLUDIO AND AND AND AND AND AND AND AND AND AND |                                                                                                    | Внимание!!!!!<br>Интерфейс страницы сайта может быть разнь                                                                                                    | ыМ                 |
|-------------------------------------------------------------------------------------|----------------------------------------------------------------------------------------------------|----------------------------------------------------------------------------------------------------|--------------------|
| алог изданий 75 Рубрики 51 Авторы                                                   | етэз Ключевые слова 1600                                                                                                    | 5 Авторам Издателям 🔊 RSS Google Пользовательски                                                                                                    |                    |
| Социальная<br>психология<br>и общество<br>Social<br>Psychology<br>AND Society       | Социальная психолого<br>2015. Тон. 6. № 4. С. 139<br>doi:10.17759/sps.2015066<br>ISSN: 2221-1527 / 2311-1<br>Негарантир<br>феномен*<br>Чийкова Г.С., кандидат пос<br>государственный педагоги | на и общество<br>1-149<br>2052 (online)<br><b>ООВАННАЯ РАБОТА КАК СОЦИАЛЬНО-ПСИХОЛОГИЧЕСКИЙ</b><br>\$ 566<br>хологических наук, доцент кафедры прикладной психологии и девиантологии, факультет психологии, Башкирский<br>ический университет имени М. Акмуллы, chuikova_tatyanv@mail.ru<br>DF. 128 кб)<br>© In English @ Pacneчатать<br>8 kb)    | onpocei   ottertei |
|                                                                                     | В статье рассматривается<br>разными авторами, заруб<br>индивида и организации. І<br>общества.                                                                                                 | і относительно новый феномен — «негарантированная работа». Анализируются трактовки данного феномена, предложенные<br>ежными и отечественными, социально-экономические детерминанты негарантированной работы и ее последствия для<br>Намечаются пути преодоления негативных последствий негарантированной работы на уровне индивида, организации и | Ĕ                  |
| Социальная психология и общество                                                    | Ключевые слова: трудова                                                                                                    | ая занятость, безработица, негарантированная работа, ресурсы совладания                                                                                                    |                    |
| Издатель: Московский                                                                | Рубрика: Прикладные исс                                                                                                    | ледования и практика                                                                                                    |                    |
| педагогический университет<br>ISSN (пецатизя версия):                               | Тип: научная статья                                                                                                    |                                                                                                    |                    |
| 2221-1527<br>ISSN (online): 2311-7052                                               | * Работа выполнена при с<br>«Отношение к работе в усс<br>«Отношение к работе в усс                                                                                                    | финансовой поддержке Российского гуманитарного фонда и Академии наук Республики Башкортостан (проект № 15-16-02017<br>повиях негарантированной занятости»).                                                                                                    |                    |
| DOI: <u>http://dx.doi.org</u><br>/ <u>10.17759/sps</u><br>Издается с 2010 года      | DOI: http://dx.doi.org/10.177                                                                                                    | 59/sps.2015060410                                                                                                    |                    |
| Периодичность: 4 номера в<br>год                                                    | Ссылка для цитировани                                                                                                    | яя                                                                                                    | _                  |
| Ларинала: русский<br>Доступ к электронным<br>архивам: открытый                      | Чуйкова Т.С. Негаранти<br>139–149. doi:10.17759/s                                                                                                    | рованная работа как социально-психологический феномен // Социальная психология и общество. 2015. Том 6. № 4. С.<br>.ps.2015060410                                                                                                    | 13                 |
|                                                                                     | Скопировать                                                                                                    | 17.                                                                                                    |                    |

#### На сайте найдите ссылку на скачивание или просмотр Полного текста статьи или журнала

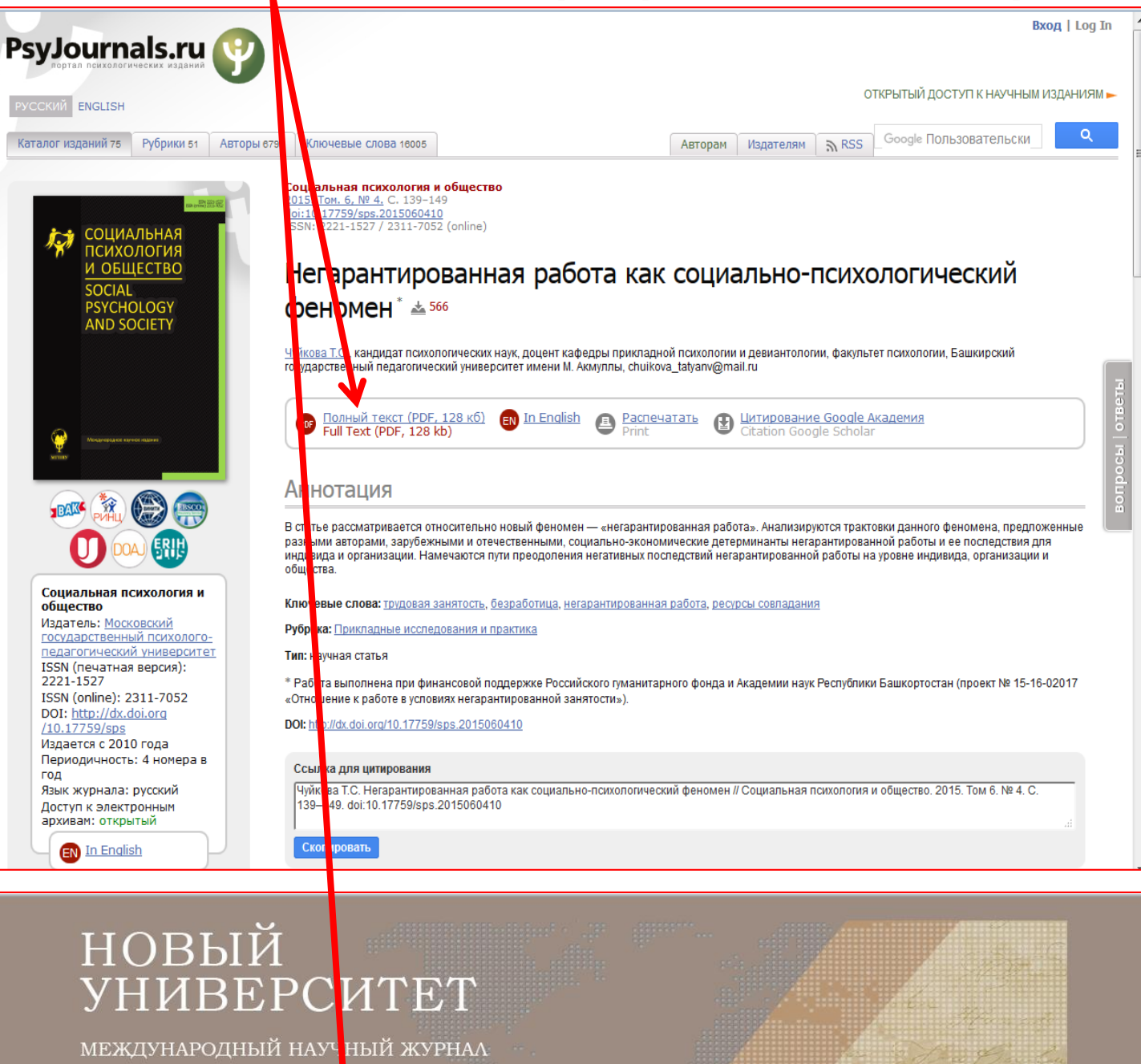

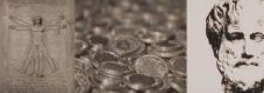

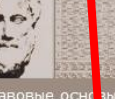

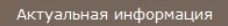

#### Принимаются статьи

Экономика и право прием статей - до 31.03.17 выход номера апрель 17

Актуальные проблемы гуманитарных и общественных наук прием статей - до 31.03.17 выход номера апрель 17

Технические науки прием статей - до 31.03.17 выход номера апрель 17

Вопросы естественных наук прием статей - до 31.03.17 выход номера апрель 17

• Экономика и право

Серия «ЭКОНОМИКА И ПРАВО»

+7 987 70 988 34 8 (8362) 65 44 01 🖂 ujourn@gmail.com

Просмотреть полную версию номера

Выходные данные: Новый университет. Серия "Экономика и право" [Текст]: науч. журн./учредитель ООО "Коллоквиум". - 2012, №10(20). - Йошкар-Ола: Коллоквиум, 2012. - ISSN 2221-7347.

Содержание номера

№10(0), 2012

ПРОБЛЕМЫ СОВЕРШЕНСТВОВАНИЯ ВЫСШЕГО ОБРАЗОВАНИЯ CHALLENGES FOR HIGHER EDUCATION DEVELOPMENT

С. А. Туманов, И. А. Коновалова Совершенствование методик преподавания экономических дисциплин. S. A. Tumanov, I. A. Konovalova Improvement of teaching methods in economics.

Вследствие перехода к новым стандартам обучения необходимо совершенствование методик преподавания экономических дисциплин. Усовершенствованные методики преподавания экономических дисциплин позволят сформировать более широкое представление о проблемных ситуациях, о типах и моделях поведения в данных ситуациях, так как профессия экономист предполагает не только наличие определенного теоретического материала, но также и способность прогнозировать ситуации и пути их исхода, получать и применять новую информацию.

Ключевые слова: стандарты третьего поколения, совершенствование методик, ИКТ, визуализация, самостоятельная работа, лекция, семинар, учебно-методический комплекс.

|     | Если возле статьи желтый значок 🔁                                                                                                    |   |
|-----|----------------------------------------------------------------------------------------------------|---|
|     | Воробьёва О.Д., Топилин А.В.<br>Уровень жизни населения регионов России. 2015. № 4 (198). С. 27-35.                                                                                                    | 0 |
| 625 | МИГРАЦИЯ НАСЕЛЕНИЯ КАК ФАКТОР РЫРАВНИВАНИЯ СОЦИАЛЬНО-ЭКОНОМИЧЕСКОЙ<br>ДИФФЕРЕНЦИАЦИИ РЕГИОНОВ РОССИИ<br>Шичкин И.А.<br>Уровень жизни населении регионов России. 2015. № 4 (198). С. 97-105.                  | 0 |
| 626 | ПРОБЛЕМА ГРУДОУСТРОЙСТВА МОЛОДЕЖИ В КОНТЕКСТЕ НЕСООТВЕТСТВИЯ РЫНКА<br>ОБРАЗОБАТЕЛЬНЫХ УСЛУГ И РЫНКА ТРУДА<br>Геомдуллина Г.Р., Манаева И.Х., Рахимкулова Л.А.<br>Наука Красноярья. 2015. № 6 (23). С. 89-96. | 1 |
| 627 | ПРОБЛЕМА ТРУДОУСТРОЙСТВА ВЫПУСКНИКОВ ОТРАСЛЕВЫХ ВУЗОВ РОССИИ<br>Ермолина А.И., Тукова Е.А.<br>Экономика и современный менеджмент: теория и практика. 2016. № 57. С. 72-76.                                   | 0 |
| 628 | КРУПНЫЙ И МАЛЫЙ БИЗНЕС: РОЛЬ И МЕСТО В СОВРЕМЕННОЙ ЭКОНОМИКЕ<br>Комолов О.О.<br>Экономическое возрождение России. 2015. № 4 (46). С. 156-167.                                                                | 2 |

# Доступ к данной статье – платный!!!

| На Вашем счету сейчас 0 руб.<br>Для получения доступа к полному тексту этой публикации Вам необходимо попол<br>Хотите пополнить счет прямо сейчас? | нить счет как минимум на 254 руб. |
|----------------------------------------------------------------------------------------------------|-----------------------------------|
|                                                                                                    | ОК Отмена                         |

| Если возле статьи красный значок 🗾 или значка нет                                                                                                    |                                                                                                    |
|----------------------------------------------------------------------------------------------------|----------------------------------------------------------------------------------------------------|
| БЕЗРАБОТИЦА ГЛАЗАМИ РАБОТНИКОВ<br>Куприянова З.В.<br>Мониторинг общественного мнения: экономические и социальные перемены. 1994. № 5. С.<br>32-35.                                                                  | 2                                                                                                    |
| БЕЗРАБОТИЦА. РЕАЛЬНОСТЬ, ОЖИДАНИЯ, ОПАСЕНИЯ<br>Куприянова З.В.<br>Мониторинг общественного мнения: экономические и социальные перемены. 1996. № 5. С.<br>41-45.                                                     | 4                                                                                                    |
| ПСИХИЧЕСКОЕ ЗДОРОВЬЕ И БЕЗРАБОТИЦА: СОЦИОКУЛЬТУРАЛЬНЫЕ АСПЕКТЫ<br>ПРИЧИННО-СЛЕДСТВЕННЫХ СООТНОШЕНИЙ<br>Гычев А.В., Рахмазова Л.Д., Кононова М.Е.<br>Сибирский вестник психиатрии и наркологии. 2006. № 3. С. 88-90. | 4                                                                                                    |
| БЕЗРАБОТИЦА В РОССИИ: СОВРЕМЕННОЕ СОСТОЯНИЕ И ТЕНДЕНЦИИ РАЗВИТИЯ<br>Кольцова О.В., Меньщикова В.И.<br>Социально-экономические явления и процессы. 2008. № 4 (12). С. 52-55.                                         | 1                                                                                                    |
| ЗАНЯТОСТЬ И БЕЗРАБОТИЦА В НОВГОРОДСКОЙ ОБЛАСТИ<br>Давыдова С.Г.<br>Псковский регионологический журнал. 2009. № 7. С. 54-60.                                                                                         | 2                                                                                                    |
|                                                                                                    | Если возле статьи красный значо      Ми значка нел        БЕЗРАБОТЦА ГЛАЗАМИ РАБОТНИКОВ      Куприянова 3.8.      Куприянова 3.8.      Куприянова К.9.      Куприянова К.9. |

# Доступ к данной статье отсутствует!!!

Статьи, доступ к которым ограничен или отсутствует можете выписать название источника (журнал, год и номер) и обратиться в Научную библиотеку Красноярского аграрного университета для уточнения о наличии печатного формата данного журнала.

## Копирование текста

- + Автоматически

#### Для сохранения статьи на Вашем ПК/флешке – Нажмите кнопку «Загрузить»

♠ 🛛 🖣

УДК 316.334.22 doi: 10.18323/2073-5073-2016-2-124-131

#### ОСНОВНЫЕ ТЕНДЕНЦИИ И ФАКТОРЫ, ВЛИЯЮЩИЕ НА БЕЗРАБОТИЦУ НА РЫНКЕ ТРУДА В РОССИЙСКОЙ ФЕДЕРАЦИИ

© 2016

1 из 8

А.А. Мамедов, аспирант кафедры «Теория и история социологии» факультета социологии, экономики и права Московский педагогический государственный университет, Москва (Россия)

Ключевые слова: рынок труда; безработица (фрикционная, сезонная, структурная, циклическая); уровень безработицы; открытая/скрытая безработица.

Аннотация: В статье проводится анализ социальной сущности безработицы населения как важнейшей характеристики рынка труда, исследование тенденций роста безработицы, изменений в ее структуре и составе, социальных последствий. Выявляются особенности безработицы в контексте общих социальных процессов, протекающих в российском обществе, а также изучаются основные направления государственной политики занятости населения и ее реализации, комплекса практических мер по сокращению безработицы в РФ. Безработица ведет к недоиспользованию такого важного ресурса, как человеческий капитал, углублению социальной дифференциации, существенному сокращению потенциального внутреннего продукта и национального дохода. Исследование состояния безработицы в РФ в 2005-2013 годах показало устойчивую тенденцию к ее снижению. По мнению автора статьи, негативной тенденцией на рынке труда является сокращение числа официально зарегистрированных безработных в службах занятости, что, вероятнее всего, объясняется скептическим отношением граждан к регистрации на бирже труда, неверием в способность государственной службы занятости найти им работу. Проведенный анализ динамики уровня молодежной безработицы за период с 2005 по 2013 год позволяет сделать вывод о повышении уровня безработицы в группе молодежи до 29 лет. Далее, в качестве положительной тенденции следует отметить сокращение средней продолжительности периода безработицы у молодежи в возрасте от 15 до 29 лет по сравнению со старшими возрастными группами. В соответствии со стратегическими ориентирами Концепции социально-экономического развития РФ необходимо предоставлять более широкие возможности для трудоустройства молодежи, использовать гибкие формы занятости, а также создавать максимально благоприятные условия для предпринимательской инициативы безработных.

В настоящее время безработица является сложной социально-экономической и серьезной политической проблемой общества. Безработица ведет к недоиспользованию такого важного ресурса, как человеческий капитал, углублению социальной дифференциации, значительному сокращению потенциального внутреннего продукта и национального дохода и даже социальным потрясениям всего общества.

В современной зарубежной и отечественной литера-

ние, заключающееся в неэффективном использовании кадров на предприятиях, в отсутствии рабочих мест для части рабочей силы, имеющей возможность и желание трудиться, а также в ее нежелании быть занятой при уровне заработной платы ниже прожиточного минимума [4, с. 15–16]. ÷,

2.2

Ĵ

Загрузить

В.И. Плакся трактует безработицу как отсутствие занятости по экономическим и иным причинам у определенной, большей или меньшей в каждый данный мо-